## Instrukcja pobierania informacji rocznej o zapłaconych składkach z PUE ZUS

1. Zaloguj się do PUE - możesz to zrobić za pomocą indywidualnego loginu i hasła lub przez profil zaufany albo wykorzystując bankowość internetową. https://www.zus.pl/pue\_

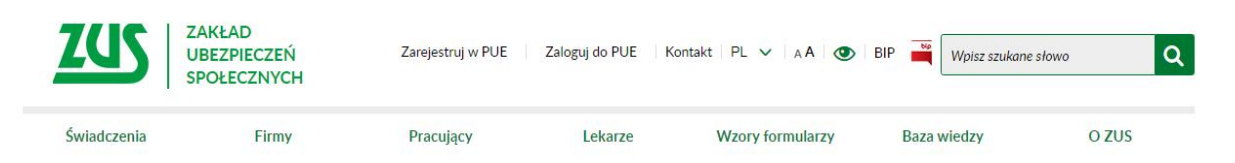

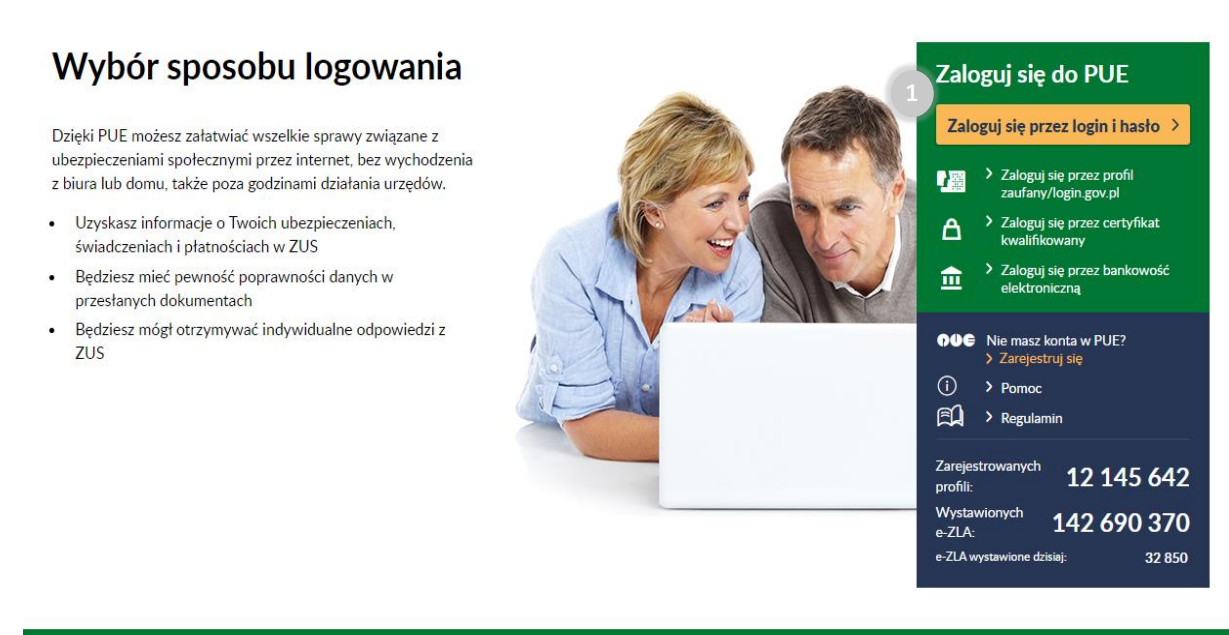

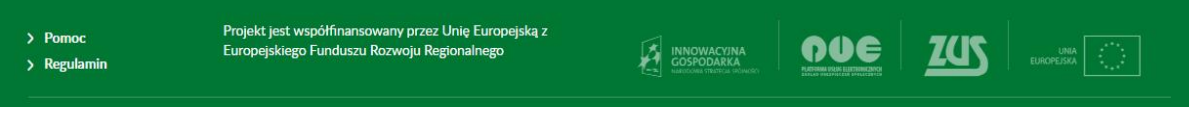

## 2. Przejdź do zakładki Płatnik.

3. Wybierz Informacje roczne.

| Jesteś zalogowany jako:<br>Wyłoguj          | Zadaj pytanie ZUS 💽                                                                                                    | Kontakt z COT<br>Ogólny Ubezpieczony Platnik ePłatnik                                                                                                    |  |  |  |  |
|---------------------------------------------|----------------------------------------------------------------------------------------------------|----------------------------------------------------------------------------------------------------|--|--|--|--|
| MENU ?                                      | PANEL PLATNIKA 🕐                                                                                                    |                                                                                                    |  |  |  |  |
|                                             | Wybrany platnik:                                                                                                    |                                                                                                    |  |  |  |  |
|                                             | Należne składki i wpłaty Osoby zgłoszone do ubezpieczeń                                                                                                    |                                                                                                    |  |  |  |  |
| Panel Płatnika<br>Rozliczenia, ubezpieczeni | <ul> <li>Przeglądanie stanu rozliczeń platnika w podziale na cztery<br/>podkonta związane z poszczególnymi funduszami.</li> </ul>                             | <ul> <li>Przeglądanie listy osób zgłoszonych do ubezpieczeń prz<br/>płatnika.</li> <li>Poddąład szczegółowych danych osoby ubezpieczonej.</li> </ul>                           |  |  |  |  |
| Salda bieżące                               | Pokaz >                                                                                                    | Pokaž≯                                                                                                    |  |  |  |  |
| Salda miesięczne                            | Rozliczenie roczne                                                                                                    | Koroceandancia                                                                                                    |  |  |  |  |
| Należne składki i wpłaty                    | <ul> <li>Informacje dotyczące rozliczenia rocznego składki na<br/>ubezpieczenie zdrowotne.</li> </ul>                                                         | Przeglądanie informacji o wysłanych do płatnika     zawiadomieniach i popagleniach                                                                                             |  |  |  |  |
| Rozliczenie roczne                          | Pokaž >                                                                                                    | Zawadomieniach i ponagieniach.                                                                                                    |  |  |  |  |
| Podział wpłat                               | Podział wpłat                                                                                                    |                                                                                                    |  |  |  |  |
| Informacje roczne                           | <ul> <li>Prezentowanie podziału wpłat na poszczególne fundusze,<br/>na podstawie deklaracji za ostatni miesiąc kalendarzowy,</li> </ul>                       | Zaświadczenia lekarskie     Przeglądanie zaświadczeń lekarskich osób zgłoszonych do<br>ubezpieczeń przez płatnika.     Pokaż >                                                 |  |  |  |  |
| Kalkulator MDG                              | natomiast w przypadku braku deklaracji rozliczeniowej -<br>według procentowego udziału składek na poszczególne<br>fundusze w kwocie wnłaty, na podstawie stóp |                                                                                                    |  |  |  |  |
| Deklaracje rozliczeniowe                    | procentowych składek na poszczególne fundusze dla                                                                                                    | Kalladatar MDC                                                                                                    |  |  |  |  |
| Osoby zgłoszone do ubezpieczeń              | płatnika składek opłacającego składki na własne<br>ubezpieczenia. W tej zakładce zobaczysz te wpłaty, które                                                   |                                                                                                    |  |  |  |  |
| Stopa % na ubezp. wypadkowe                 | przekazałeś na swój numer rachunku składkowego.<br>Pokaż≻                                                                                                    | <ul> <li>Kalkulator pomoże CI wyliczyć wysokość podstawy<br/>wymiaru składek na ubezpieczenia emerytalne i rentowe<br/>dla osób fizycznych prowadzących działalność</li> </ul> |  |  |  |  |
| Korespondencja                              |                                                                                                    | gospodarczą na mniejszą skalę                                                                                                    |  |  |  |  |
| Moje dane                                   | Stopa % na ubezp. wypadkowe                                                                                                    | Pokaž >                                                                                                    |  |  |  |  |
| Moje dane - potwierdzenia                   | <ul> <li>Przeglądanie stopy procentowej składki na ubezpieczenie<br/>wypadkowe dla bieżącego roku składkowego.</li> </ul>                                     | Deklaracje rozliczeniowe                                                                                                    |  |  |  |  |
| Zaświadczenia lekarskie                     | Pokaž >                                                                                                    | <ul> <li>Dokumenty rozliczeniowe ZUS DRA</li> <li>Pokaż &gt;</li> </ul>                                                                                                    |  |  |  |  |
|                                             | Moje dane 🚺                                                                                                    |                                                                                                    |  |  |  |  |

4. Wybierz rok, za który należy rozliczyć PIT i kliknij Pobierz. Po potwierdzeniu pobrania otworzy się nowe okno z informacją roczną, gdzie możesz zapisać plik na dysku. Jeśli już wcześniej pobrałeś/-aś informację roczną to zamiast Pobierz, będzie opcja Podgląd. Jej wybór otworzy informację roczną w formie podglądu. Po otwarciu pliku możesz zapisać go dysk.

| Jesteś zalogowany jako:<br>Wyłoguj         |                    | Zad           | aj pytanie ZUS 🔽 | Kontakt z COT         | Zgłoś i<br>bezpieczeństwa inf | ncydent<br>formacji | Мова <del>—</del><br>ePkatnik |
|--------------------------------------------|--------------------|---------------|------------------|-----------------------|-------------------------------|---------------------|-------------------------------|
| MENU ?                                     | INFORMACJE ROCZN   | E ?           |                  | ogomy                 | obczpicczony                  | - Adding            | Criticulik                    |
|                                            | ) Wybrany płatnik: |               |                  |                       |                               |                     |                               |
|                                            | Informacje roczne  |               |                  |                       |                               |                     |                               |
| Panel Płatnika<br>Rozliczenia ubeznieczeni | Rok                | Data pobrania | Imię             | i nazwisko użytkownik | ka potwierdzającego           | pobranie            |                               |
|                                            | 2022               |               |                  |                       |                               |                     |                               |
| Salda bieżące                              | 2021               |               |                  |                       |                               |                     |                               |
| Salda miesięczne                           | 0 2020             |               |                  |                       |                               |                     |                               |
| Należne składki i wpłaty                   |                    |               |                  |                       |                               |                     |                               |
| Rozliczenie roczne                         |                    |               |                  |                       |                               |                     |                               |
| Podział wpłat                              |                    |               |                  |                       |                               |                     |                               |
| Informacje roczne                          |                    |               |                  |                       |                               |                     |                               |
| Kalkulator MDG                             |                    |               |                  |                       |                               |                     |                               |
| Deklaracje rozliczeniowe                   |                    |               |                  |                       |                               |                     |                               |
| Osoby zgłoszone do ubezpieczeń             |                    |               |                  |                       |                               |                     |                               |
| Stopa % na ubezp. wypadkowe                |                    |               |                  |                       |                               |                     |                               |
| Korespondencja                             |                    |               |                  |                       |                               |                     |                               |
| Moje dane                                  |                    |               |                  |                       |                               |                     |                               |
| Moje dane - potwierdzenia                  |                    |               |                  |                       |                               |                     |                               |
| Zaświadczenia lekarskie                    |                    |               |                  | Odávia                | ż Zanicz jako 💌               | Drukowania /        | nodalad                       |
| Dokumenty i wiadomości 📃                   | Pobierz            |               |                  | Odswie                |                               | Drukowanie /        | honâidq                       |

5. Zapisany plik przekaż do swojej księgowej w aplikacji ING Księgowość wraz z pozostałymi dokumentami niezbędnymi do rozliczenia deklaracji PIT.